# お知らせ管理画面 操作マニュアル

お客様にお伝えしております「管理画面 URL」と「パスワード」 にてお知らせ管理画面へのログインができます。

「管理画面 URL」または「パスワード」がご不明の場合は 恐れ入りますが、弊社サポート窓口までご連絡ください。

お問合わせ先 support@hero-customer.com

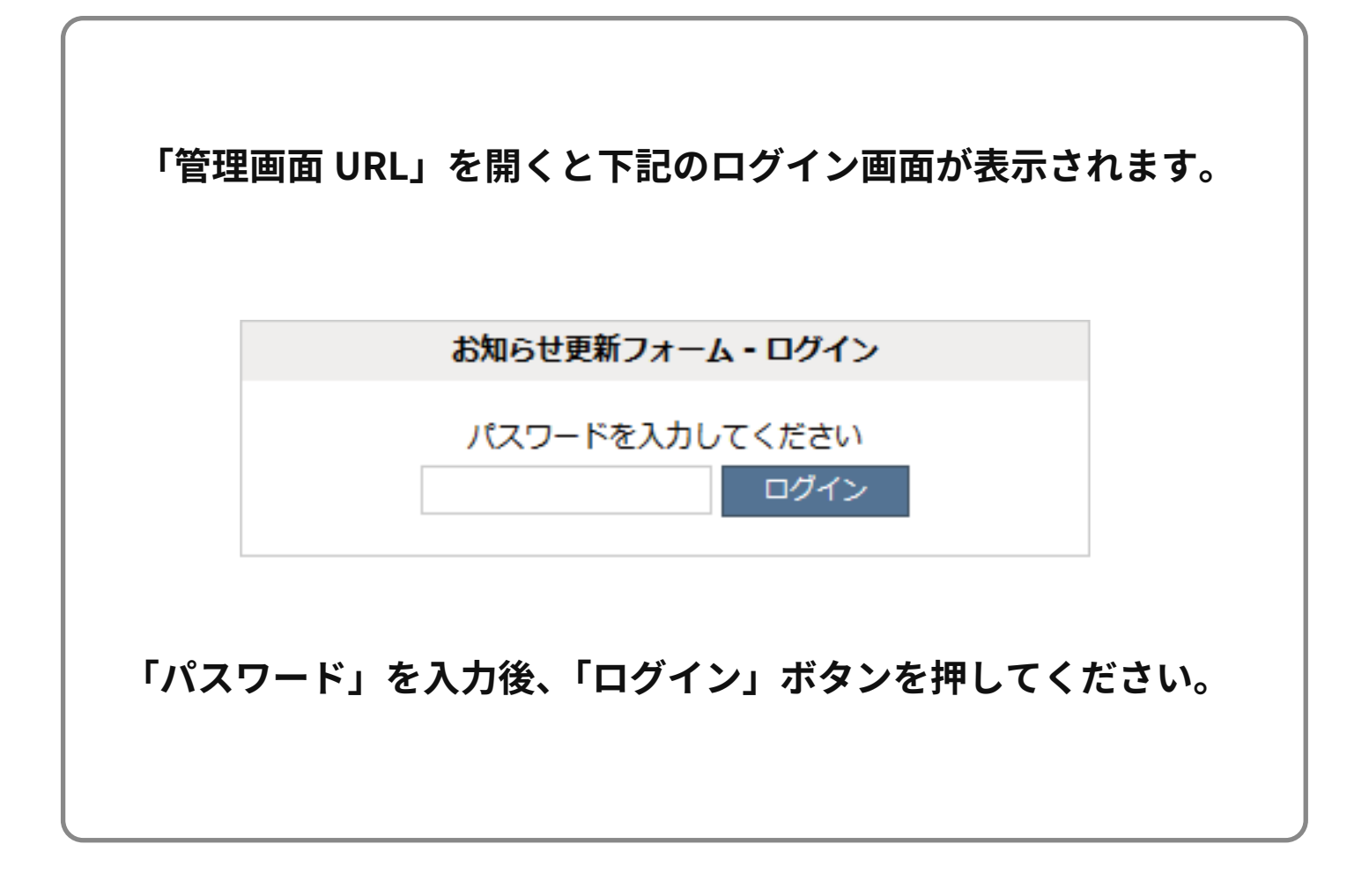

## ログイン後、下記画面が表示されます。

| お知らせ更新フォーム(最大20件まで) |                                        |  |  |  |  |
|---------------------|----------------------------------------|--|--|--|--|
| タイトル                |                                        |  |  |  |  |
|                     |                                        |  |  |  |  |
| 7826                |                                        |  |  |  |  |
| 1001                |                                        |  |  |  |  |
|                     |                                        |  |  |  |  |
| 更新日                 | 2015 年 10 🗸 月 29 🗸 日                   |  |  |  |  |
|                     | 書き込み クリアノ再読込 ※ブラウザのリロード「再読込」は使わないでください |  |  |  |  |
|                     |                                        |  |  |  |  |

| No.        | タイトル/コメント                                         | 更新日      | 操作                   |  |
|------------|---------------------------------------------------|----------|----------------------|--|
| No.1       | 00000 <b>に関するお知らせ</b><br>お知らせ内容が入ります。お知らせ内容が入ります。 | 2015/5/1 | v∧ <b>  編集   削</b> 除 |  |
| No.2       | 00000 <b>に関するお知らせ</b><br>お知らせ内容が入ります。お知らせ内容が入ります。 | 2015/4/1 | ∨∧ 編集 削除             |  |
| No.3       | 00000に <b>関するお知らせ</b><br>お知らせ内容が入ります。お知らせ内容が入ります。 | 2015/3/1 | ∨∧ 編集 削除             |  |
| 表示確認 ログアウト |                                                   |          |                      |  |

## [お知らせ管理画面の仕様]

・掲載可能なお知らせの数は最大 20 件で、20 件以上は古い順(一番下)から

自動的に削除になります。

- ・「書き込み」ボタンを押すと即時、お客様ホームページのお知らせ箇所に反映いたします。
- ・タイトルのみの書き込みの場合はコメント欄に半角(全角)スペースを入力してから 「書き込み」ボタンを押してください。
- ・お客様がスマホサイト用のホームページのご契約頂いている場合は、

スマホサイトのお知らせ箇所も同時反映いたします。

#### 登録

・タイトルとコメントをご入力いただき、「書き込み」ボタンを押してく ださい。

・入力した、タイトルとコメントを一括でクリアしたい場合は 「クリア / 再読込」を押してください。

#### 編集

・編集希望の行の操作から「編集」ボタンを押すと、

上部に該当の「タイトル / コメント / 更新日」の内容が表示されますので、 編集後に、「書き込み」ボタンを押してください。

#### 削除

・削除希望の行の操作から「削除」ボタンを押すと、「削除してよろしい ですか?」と確認のポップアップが表示されます。

削除しても宜しければ「OK」を、削除をキャンセルする場合は「キャン セル」ボタンを押してください。

「OK」ボタンを押した場合、即時お客様のホームページのお知らせの箇 所から該当のお知らせ内容が削除されます。

## 並び替え

・並び替えの行の操作から「∨∧」でお知らせ記事の順番が変更可能です。
「∨」を押すと、該当記事が一つ下へ移動します。
「∧」を押すと、該当記事が一つ上へ移動します。